# 流量传感器 SFAW 的 IO-Link 通讯配置 Sysmac Studio 环境 EtherCAT 总线

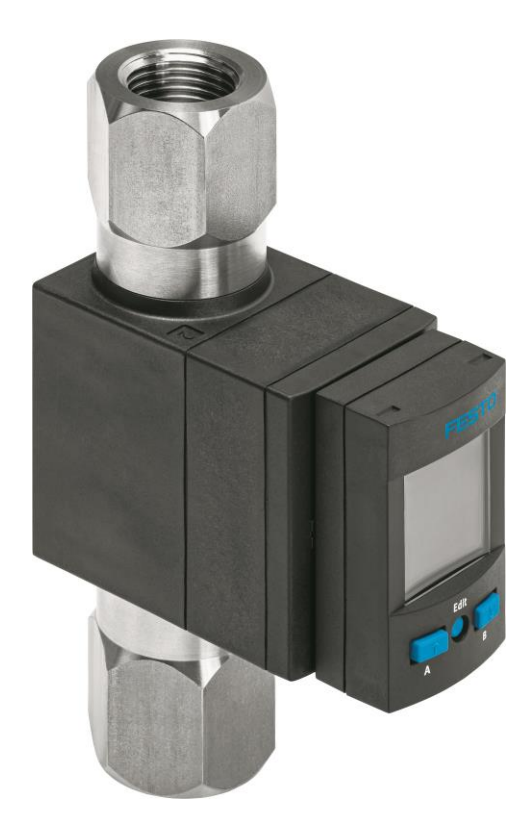

王培全 Festo 技术支持 2021 年 1 月 4 日

#### 关键词:

SFAW, Sysmac Studio, CPX-AP-I-EC, IO-Link

#### 摘要:

本文介绍 Festo 流量传感器 SFAW 基于 EtherCAT 现场总线的 IO-Link 通讯配置。EtherCAT 从站使用了 CPX-AP-I-EC-M12, IO-Link 主站使用了 CPX-AP-I-4IOL。文章介绍了如何在编程软件 Sysmac Studio 中配置 IO-Link 过程数据。Omron 的 NJ 和 NX 系列 PLC 均适用。

#### 目标群体:

本文仅针对有一定自动化设备调试基础的工程师,对 SFAW 流量传感器和编程软件有一定了解,有助于快速上手。

#### 声明:

本文档为技术工程师根据官方资料和测试结果编写,旨在指导用户快速上手使用 Festo 产品,如果发现描述与官方 正式出版物冲突,请以正式出版物为准。

我们尽量罗列了实验室测试的软、硬件环境,但现场设备型号可能不同,软件/固件版本可能有差异,请务必在理 解文档内容和确保安全的前提下执行测试。

我们会持续更正和更新文档内容,恕不另行通知。

目录

| 1 | 硬件  | 印拓扑                | 4 |
|---|-----|--------------------|---|
| 2 | SFA | ₩ 传感器简介            | 5 |
|   | 2.1 | 电气接线               | 5 |
|   | 2.2 | 开关功能               | 5 |
| 3 | 配置  | 【模块组态              | 6 |
|   | 3.1 | 在线扫描组态             | 6 |
|   | 3.2 | 离线手动配置             | 7 |
| 4 | 配置  | 2 IO-Link 端口工作模式   | 8 |
|   | 4.1 | 通过初始化参数配置          | 9 |
|   | 4.2 | 通过程序配置1            | 1 |
| 5 | 配置  | IO 映射1             | 1 |
| 6 | 映身  | └ IO-Link 过程数据到程序1 | 3 |
| - |     |                    | - |

# 1 硬件和拓扑

本示例用到的主要元件:

| 型号                                 | 描述                  | 版本       |
|------------------------------------|---------------------|----------|
| Sysmac Studio                      | 欧姆龙 NX,NJ 编程软件      | V1.30    |
| NX1P2-1140DT                       | 欧姆龙 PLC,EtherCAT 主站 | V1.41    |
| CPX-AP-EC-M12                      | EtherCAT 从站,AP 主站   | FW V1.35 |
| CPX-AP-EC-4IOL-M12                 | AP从站,IO-Link主站      |          |
| SFAW-32T-TG12-TG12-PNLK-PN-VBA-M12 | IO-Link 从站,流量传感器    |          |
| CPX-API-4DI4DO-M8-3P               | AP 从站,数字 IO         |          |
| VAEM-L1-S-12-AP                    | AP 从站,VTUG 阀岛       |          |

硬件拓扑图:

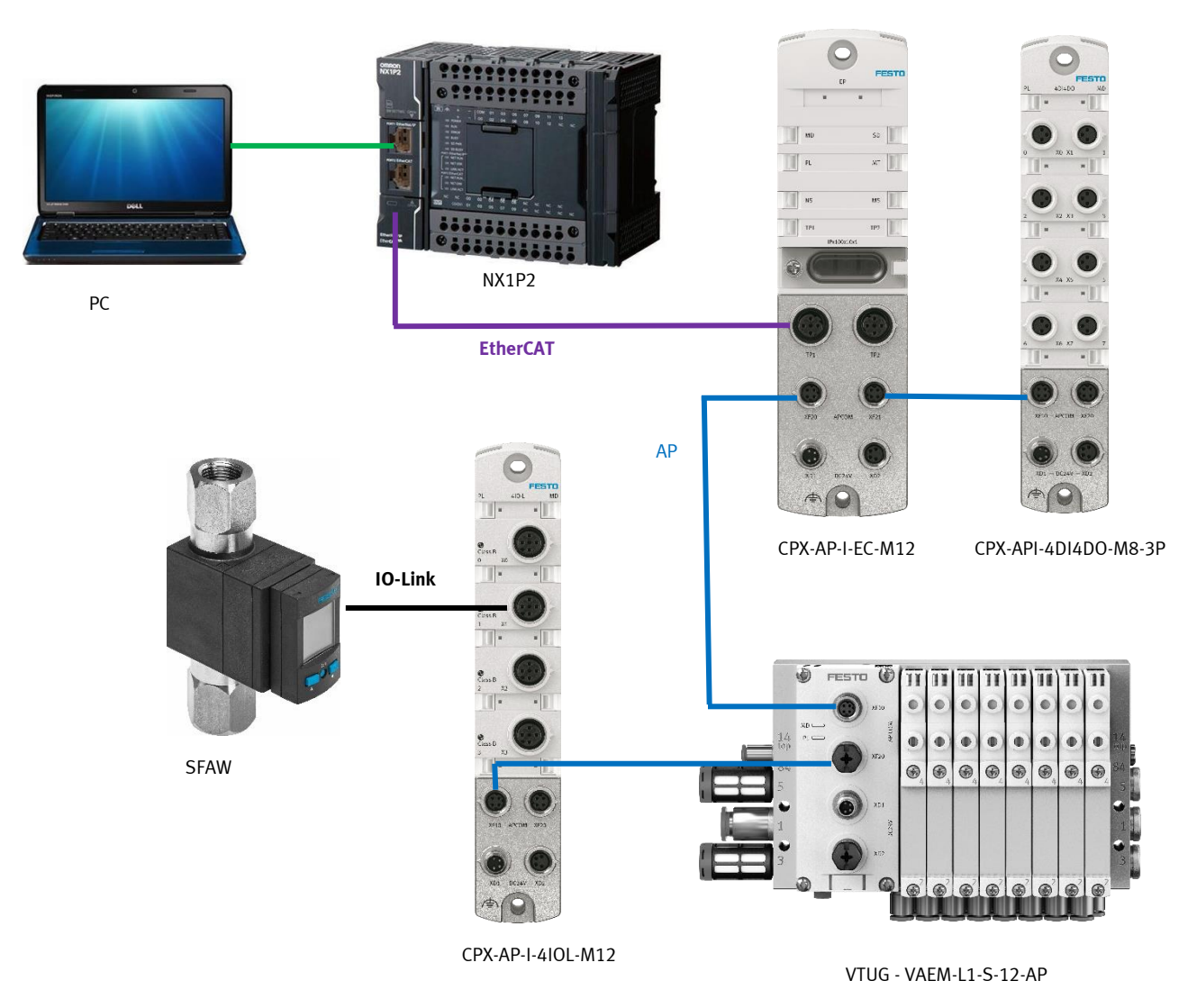

### 2 SFAW 传感器简介

SFAW 用于工业领域管道系统或者终端设备中液态介质的测量。流速采用 Vortex 原理测定,由流速计算出流量和累积体积。可选的内置温度传感器可测出介质温度。

#### 2.1 电气接线

SFAW 流量传感器支持 IO-Link 通讯,可实现流量、温度、体积,开关信号的实时监控,以及通过总线设置 SFAW 的参数。

| 针脚 | 分配 <sup>1)</sup>            | 芯线颜色2)  | 插头         |
|----|-----------------------------|---------|------------|
| 1  | +24 V DC 工作电源               | 棕色 (BN) | 5 针 M12    |
| 2  | 开关输出端 OutB 或 OutD 或模拟输出端    | 白色 (WH) | ] <b>1</b> |
| 3  | 0 V                         | 蓝色(BU)  | 2          |
| 4  | 开关输出端 OutA 或 OutC 或 IO-Link | 黑色 (BK) |            |
|    | (C/Q 电缆)                    |         | 3          |
| 5  | 模拟输出端或未占用                   | 灰色 (GY) |            |

1) 请注意信号结构(→ Fig. 2 和 Fig. 3)。

2) 使用电气附件中的连接电缆时(→ 1.2 特征)。

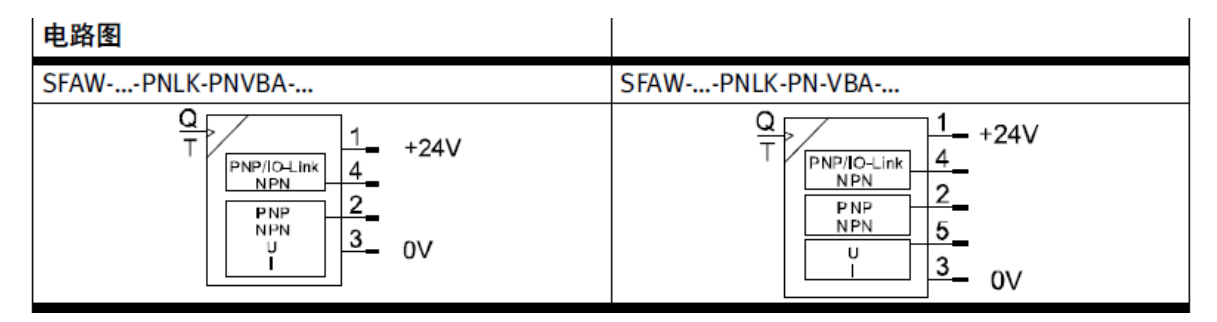

尾缀为"PNVBA"的型号只定义了4针,而尾缀为"PN-VBA"的型号定义了第5针。 型号中带T的具备温度测量功能,如本例的SFAW-32T-TG12-TG12-PNLK-PN-VBA-M12。 通过参数设定,可更改2号针脚和4号针脚输出的信号通道和类型。 4号针脚检测到IO-Link信号时,自动切换为IO-Link通讯

#### 2.2 开关功能

OutA 和 OutD 定义为流量特征点处切换的开关信号; OutB 定义为温度特征点处切换的开关信号。

只设一个切换点时的阈值比较器:

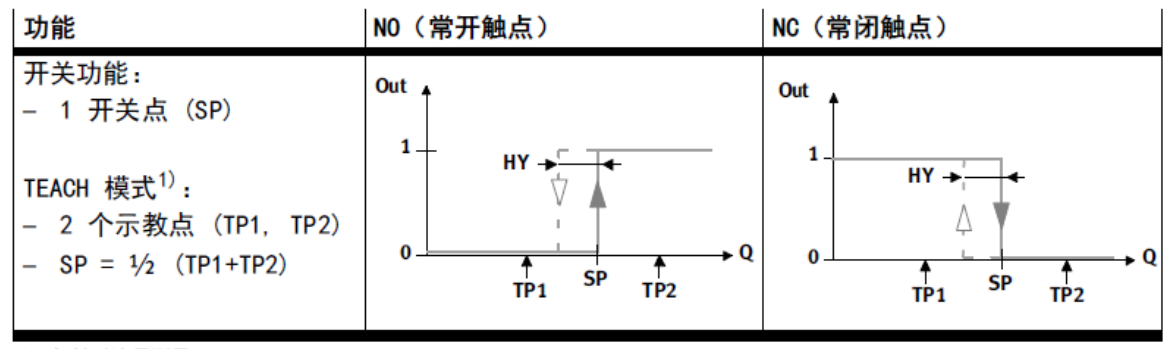

1) 仅针对流量测量

注: SP-SetPoint 设定点, HY- hysteresis 迟滞, TP-Teaching Point 示教点。

设定两个切换点时的窗口比较器:

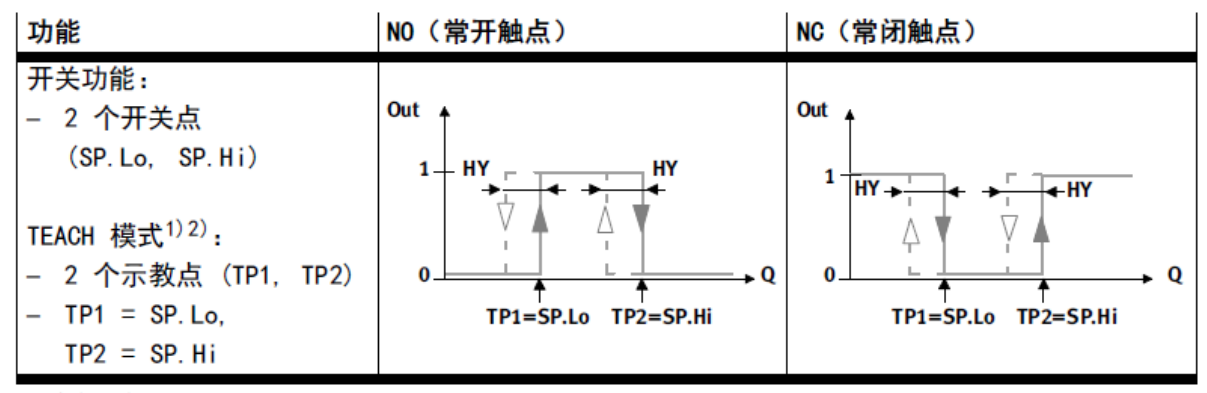

1) 仅针对流量测量

2) SP.Lo = 较小值, SP.Hi = 较大值, 不取决于示教顺序

**OutC**的定义:测量累积体积时,流量累积达到设定的阈值后,OutC将按照设定的时长输出开关脉冲,每次开关脉冲后重新开始测量体积。PLC通过脉冲数即可计算流量体积。

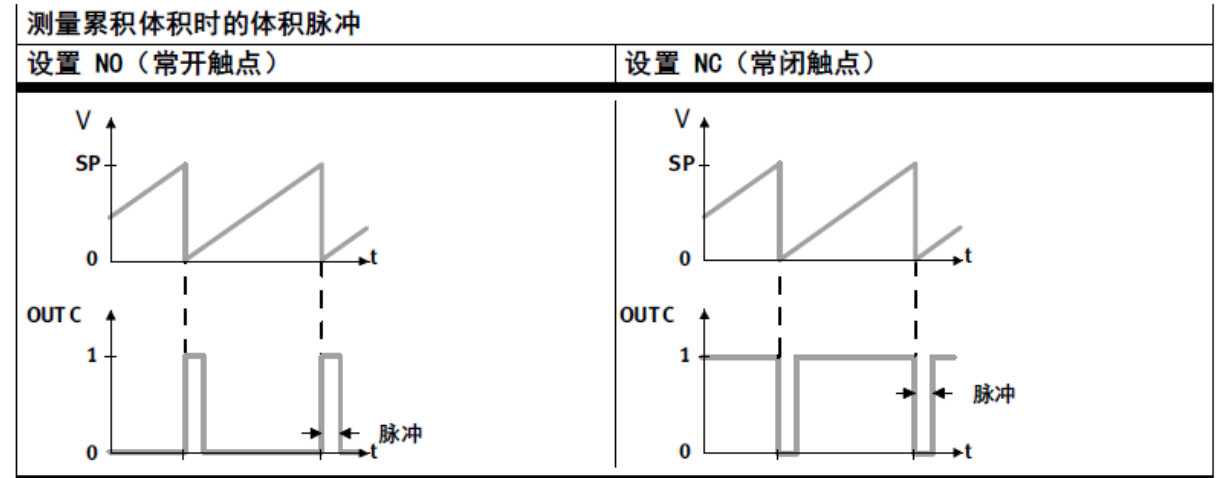

# 3 配置模块组态

首先将 IO-Link 主站的 XML 描述文件存放在软件安装目录相应文件夹内,再启动 Sysmac Studio。 XML 文件可到 Festo 官网下载,目前最新版本链接为: <u>Device Description Files (festo.com)</u>。 示例目录: C:\Program Files (x86)\OMRON\Sysmac Studio\IODeviceProfiles\EsiFiles\UserEsiFiles。

| 📙   🕑 📜 🛨   UserEsiFiles                                                                                         |    |                                  |                 |        |        |
|----------------------------------------------------------------------------------------------------|----|----------------------------------|-----------------|--------|--------|
| 文件 主页                                                                                                    | 共享 | 查看                               |                 |        |        |
| ← → ✓ ↑ 📜 « 本地磁盘 (C:) > Program Files (x86) > OMRON > Sysmac Studio > IODeviceProfiles > EsiFiles > UserEsiFiles |    |                                  |                 |        |        |
| 🗐 文档                                                                                                    | ^  | ~ 名称                             | 修改日期            | 类型     | 大小     |
| ➡ 下载                                                                                                    |    | 🖹 Festo-CPX-AP-I-EC-20200331.xml | 2020/9/17 10:28 | XML 文档 | 622 KB |
| ♪ 音乐                                                                                                    |    |                                  |                 |        |        |
| 三 杲田                                                                                                    |    |                                  |                 |        |        |

组态配置可以自动扫描,也可手动配置。

#### 3.1 在线扫描组态

扫描 EtherCAT 网络,CPX-AP-I-EC-M12 及其子设备的拓扑可直接从设备扫描上来。 CPX-AP-I-EC-M12 的默认节点地址为 0,必须先修改,重启生效。 CPX-AP-I-4IOL 模块默认组态为 variant 8,如需调整参见下方离线配置方法。 SFAW IO-Link - new\_Controller\_0 - Sysmac Studio (32bit)

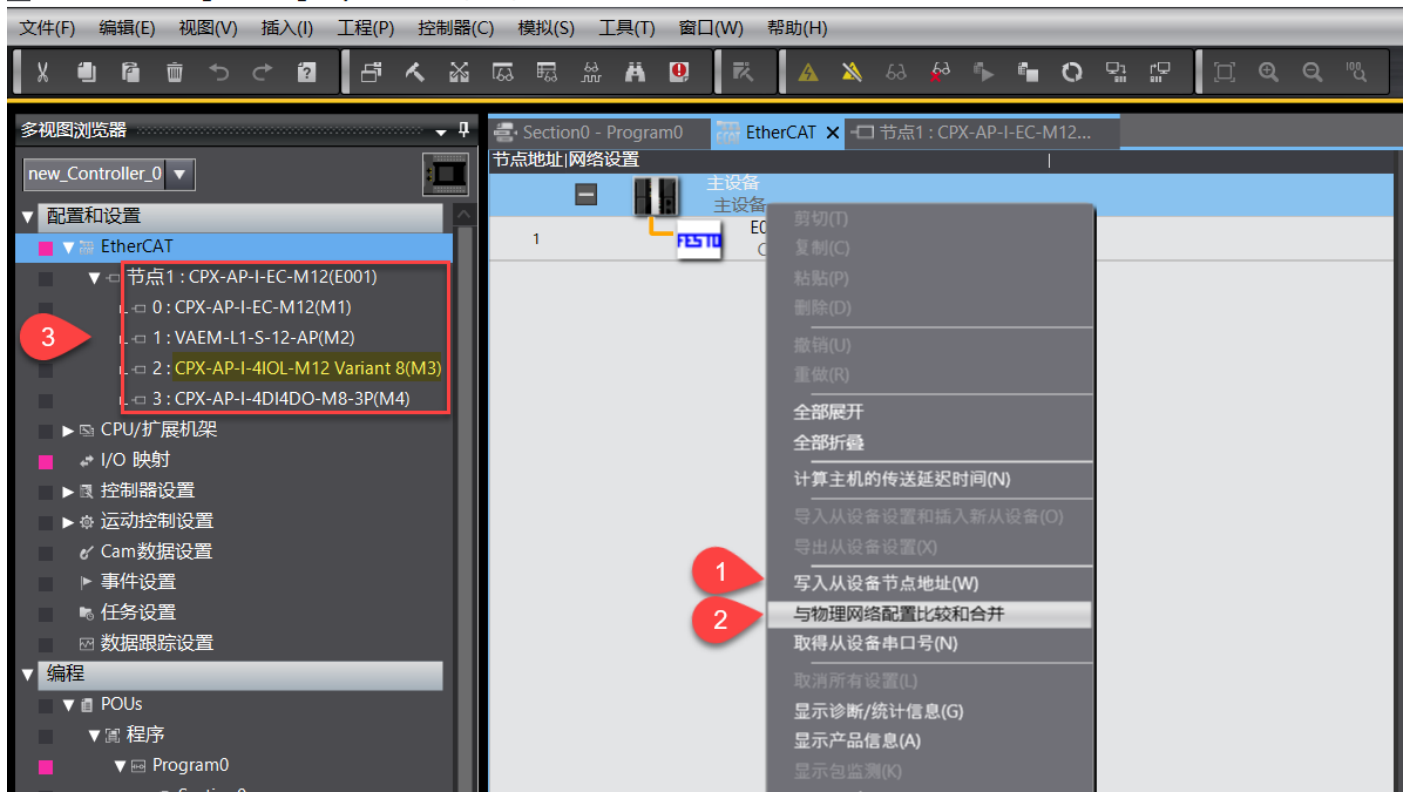

#### 3.2 离线手动配置

搜索并插入 CPX-AP-I-M12 模块,修改节点地址与模块的实际分配地址一致。

| Therease a second second secon |                | •               | 工具箱 → ↓ ↓                  |
|----------------------------------------------------------------------------------------------------|----------------|-----------------|----------------------------|
| 节点地址 网络设置                                                                                                    |                |                 | 全部供应商    ▼                 |
|                                                                                                    |                |                 | 组                          |
| 主设备                                                                                                    | <u> </u>       |                 | 全部组                        |
|                                                                                                    | 设备名称           | E001            | Terminal Coupler           |
|                                                                                                    | 机型             | CPX-AP-I-EC-M12 | Servo Drives               |
|                                                                                                    | 产品名称           | CPX-AP-I-EC-M12 | Frequency Inverter         |
| 3                                                                                                    | 版今             | 000000001       | 📼 Digital IO               |
|                                                                                                    |                | PDO通信同期1(2000   | 📼 Analog IO                |
|                                                                                                    | 7 示地址          | 右胡              | 🗖 Encoder Input            |
|                                                                                                    | 中风/儿风风日<br>中口早 |                 | CPX-AP                     |
|                                                                                                    | μцэ            |                 | ■ 显示所有版本                   |
|                                                                                                    | PDO映射设置        | 编辑PDO映射设置       | CPX-AP-I-EC-M12 Rev:0x0000 |
|                                                                                                    | 分布式时钟有效        | 禁用(DC unused) 2 | CPX 标入()                   |
|                                                                                                    | 换挡时间设置         | 禁用              | )щ/(()                     |
|                                                                                                    | 参考时钟           | 有               |                            |
|                                                                                                    | 初始化参数设置        |                 |                            |
|                                                                                                    | 备份参数设置         |                 |                            |
|                                                                                                    | 模块配置           | 设置 4 编辑模块配置     |                            |
|                                                                                                    |                |                 |                            |

#### 编辑模块配置,从工具箱里按照 AP 设备的物理连接顺序,插入 CPX-AP 系统的子站模块。

| ETA EtherC | AT - 市点       | 1 : CPX-AP-I-EC-M12 ×            |   |           | -               | 工具箱 🗸 🦷                                |
|------------|---------------|----------------------------------|---|-----------|-----------------|----------------------------------------|
| 位置         | 插槽            | Ⅰ                                | ∧ |           |                 | 组                                      |
| 节点1:       | CPX-AP-I-EC-N | /12 (E001)                       |   |           |                 | 所有组                                    |
| 0          | AP-Slot       | CPX-AP-I-EC-M12 (M1)             |   | 山 项目名称    | 值               | Analog modules                         |
| 1          | AP-Slot       | VAEM-L1-S-12-AP (M2)             |   | 设备名称      | E001            | Digital modules                        |
| 2          | AP-Slot       | CPX-AP-I-4IOL-M12 Variant 8 (M3) |   | 型号<br>    | CPX-AP-I-EC-M12 | IO-Link modules                        |
| 3          | AP-Slot       | CPX-AP-I-4DI4DO-M8-3P (M4)       |   | 产品名称      | CPX-AP-I-EC-MTZ | Bus nodes                              |
| 4          | AP-Slot       |                                  |   | じり<br>村山数 | 0x0000001       | Valve interfaces                       |
| 5          | AP-Slot       |                                  |   | 1,55,500  | 7               |                                        |
| 6          | AP-Slot       |                                  |   | PDO映射设置   | 编辑PDO映射设置       | 輸入关键字                                  |
| 7          | AP-Slot       |                                  |   | 初始化参数设置   |                 |                                        |
| 8          | AP-Slot       |                                  |   | 各份参数设置    |                 | CPX-AP-I-4AI-U-I-RID-M12               |
| 9          | AP-Slot       |                                  |   | 模块配置发送方法  | 发送              |                                        |
| 10         | AP-Slot       |                                  |   |           |                 | I/O module with 4 inputs M8, IP65/IP6  |
| 11         | AP-Slot       |                                  |   |           |                 | CPX-AP-I-4DI4DO-M12-5P                 |
| 12         | AP-Slot       |                                  |   |           |                 | I/O module with 4 inputs and 4 outpu   |
| 13         | AP-Slot       |                                  |   |           |                 | CPX-AP-I-4DI4DO-M8-3P                  |
| 14         | AP-Slot       |                                  |   |           |                 | I/O module with 4 inputs and 4 output  |
| 15         | AP-Slot       |                                  |   |           |                 | CPX-AP-I-4IOL-M12 Variant 16           |
| 16         | AP-Slot       |                                  |   |           |                 | CDV AD L 4IOL M12 Veriant 2            |
| 17         | AP-Slot       |                                  |   |           |                 | IO-Link Master, 2 Bytes input data and |
| 18         | AP-Slot       |                                  |   |           |                 | CPX-AP-I-4IOI -M12 Variant 32          |
| 19         | AP-Slot       |                                  |   |           |                 | IO-Link Master, 32 Bytes input data an |
| 20         | AP-Slot       |                                  |   |           |                 | CPX-AP-I-4IOL-M12 Variant 4            |
| 21         | AP-Slot       |                                  |   |           |                 | IO-Link Master, 4 Bytes input data and |
| 22         | AP-Slot       |                                  |   |           |                 | CPX-AP-I-4IOL-M12 Variant 8            |
| 23         | AD-Slot       |                                  |   |           |                 | IO-LINK Master, 8 Bytes input data and |

注意:

- 1. AP-Slot 0 号槽位一定要插入 CPX-AP-I-EC-M12 本身;
- CPX-AP-I-4IOL 为 IO-Link 主站, variant 表示每个通道分配的 Byte 数。 variant4:适用于不带温度功能的 SFAW,过程数据为 3 个 Byte。 variant 8:适用于带温度功能的 SFAW,过程数据占用 5 个 Byte。
- 3. 模块配置发送方法默认值为"不发送",必须改为"发送",这样下载后组态配置更改才会生效。

# 4 配置 IO-Link 端口工作模式

CPX-AP-I-4IOL的4个端口工作模式默认为未激活状态,激活后才会分配数据通道。激活方式有两种:

- Sysmac Studio 中设备版本配置够高时, CPX-AP-I-EC-M12 模块参数配置界面会显示"编辑初始化参数设置"按钮,通过启动参数来配置 IO-Link 主站 CPX-AP-I-4IOL-M12 的端口工作模式。
- Sysmac Studio 中设备版本配置较低时, CPX-AP-I-EC-M12 模块参数配置界面无"编辑初始化参数设置"按钮。这时可通过程序修改 SDO 参数来配置 IO-Link 主站 CPX-AP-I-4IOL-M12 的端口工作模式。

本例中: NX1P2型 PLC,设备版本配置为 1.40 时,编辑模块参数页面有"编辑初始化参数和设置" 按钮;版本为 1.21 及以下,编辑模块参数页面无此按钮。

若 Sysmac Studio 中配置的设备版本较高,而 PLC 固件版本较低时,程序无法正常下载。可咨询 PLC 供应商升级固件。

| 🎆 变更设备 |                  | $\times$ |
|--------|------------------|----------|
| ■ 选择设备 |                  |          |
| 类型     | 控制器              | -        |
| 设备     | NX1P2 🔻 - 1140DT | -        |
| 版本     | 1.40             | •        |
|        | 1.40             |          |
| _      | 1.21             |          |
|        | 1.18             |          |
|        | 1.16             |          |
|        | 1.14             |          |
|        | 1.13             |          |

| 器 EtherCAT CPX-AP-I-EC-M12 × |                 |                                  |  |         | -                 |
|------------------------------|-----------------|----------------------------------|--|---------|-------------------|
| 位置                           | 插槽              | Ⅰ 模块                             |  |         |                   |
| 节点1                          | : CPX-AP-I-EC-M | 112 (E001)                       |  |         |                   |
| 0                            | AP-Slot         | CPX-AP-I-EC-M12 (M1)             |  | しい 项目名称 | 值                 |
| 1                            | AP-Slot         | VAEM-L1-S-12-AP (M2)             |  | 设备名称    | M3                |
| 2                            | AP-Slot         | CPX-AP-I-4IOL-M12 Variant 8 (M3) |  | 型号      | CPX-AP-I-4IOL-M   |
| 3                            | AP-Slot         | CPX-AP-I-4DI4DO-M8-3P (M4)       |  | 产品名称    | IO-Link Master, 8 |
| 4                            | AP-Slot         |                                  |  | 连接位置    | 2                 |
| 5                            | AP-Slot         |                                  |  |         | 0x7000:01 Output  |
| 6                            |                 |                                  |  |         | 0x/000:02 Output  |
| 7                            |                 |                                  |  |         | 0x7000:03 Output  |
| · ·                          |                 |                                  |  |         | 0x7000.04 Output  |
| 8                            | AP-SIOL         |                                  |  |         | 0x6000:07 Inputs/ |
| 9                            | AP-Slot         |                                  |  | このうう    | 0x6000:02 Inputs/ |
| 10                           | AP-Slot         |                                  |  | PDO映别设直 | 0x6000:04 Inputs/ |
| 11                           | AP-Slot         |                                  |  |         | 0x6000:05 Inputs/ |
| 12                           | AP-Slot         |                                  |  |         | 0x6000:06 Inputs/ |
| 13                           | AP-Slot         |                                  |  |         | 0x6000:07 Inputs/ |
| 14                           | AP-Slot         |                                  |  |         | 0x6000:08 Inputs/ |
| 15                           | AP-Slot         |                                  |  |         | 编辑PDO映射设置         |
| 16                           | AP-Slot         |                                  |  |         | 设置                |
| 17                           | AP-Slot         |                                  |  | 初始化参数设直 | 编辑初始化参数设计         |
| 18                           | AP-Slot         |                                  |  | 备份参数设置  |                   |
| 19                           | AP-Slot         |                                  |  |         |                   |
| 20                           | AP-Slot         |                                  |  |         |                   |

# 4.1 通过初始化参数配置

| EAT Eth | erCAT - 一 节点         | 1 : CPX-AP-I-EC-M12 🗙     |        |         | <b>~</b>          |
|---------|----------------------|---------------------------|--------|---------|-------------------|
| 一位      | 置はして「插槽」             | Ⅰ 模块                      | I      |         |                   |
| 节点      | ត្ថ1 : CPX-AP-I-EC-N | 112 (E001)                |        |         |                   |
| 0       | AP-Slot              |                           |        | 「 项目名称  | 值                 |
| 1       | AP-Slot              | VAEM-L1-S-12-AP (M2)      |        | 设备名称    | M3                |
| 2       | AP-Slot              | CPX-AP-I-4IOL-M12 Variant | 8 (M3) | 型号      | CPX-AP-I-4IOL-M   |
| 3       | AP-Slot              | CPX-AP-I-4DI4DO-M8-3P (N  | 14)    | 产品名称    | IO-Link Master, 8 |
| 4       | AP-Slot              |                           | ·      | 连接位置    | 2                 |
| 5       | AP-Slot              |                           |        |         | 0x7000:01 Output  |
| 6       | AP-Slot              |                           |        |         | 0x7000:02 Output  |
| 7       | AP-Slot              |                           |        |         | 0x7000:04 Output  |
| 8       | AP-Slot              |                           |        |         | 0x6000:01 Inputs/ |
| 0       |                      |                           |        |         | 0x6000:02 Inputs/ |
| 1       |                      |                           |        | PDO映射设置 | 0x6000:03 Inputs/ |
| 1       |                      |                           |        |         | 0x6000:04 Inputs/ |
| 1       |                      |                           |        |         | 0x6000:05 Inputs/ |
|         | 2 AP-SIOT            |                           |        |         | 0x6000:06 Inputs/ |
| 1.      | 3 AP-Slot            |                           |        |         | 0x6000:07 Inputs/ |
| 1.      | 4 AP-Slot            |                           |        |         | 00000.00 Inputs/  |
| 1       | 5 AP-Slot            |                           |        |         | 编辑PDO映别设直         |
| 1       | 5 AP-Slot            |                           |        | 初始化参数设置 | 设直                |
| 1       | 7 AP-Slot            |                           |        |         | 编辑初始化参数设计         |
| 1       | B AP-Slot            |                           |        | 备份参数设置  |                   |
| 1       | P AP-Slot            |                           |        |         |                   |
| 20      | ) AP-Slot            |                           |        |         |                   |

| 项目名称                                                                                                    | 值                                                                            | h        |
|----------------------------------------------------------------------------------------------------|------------------------------------------------------------------------------|----------|
| 0x2000:01 CPX-AP-I-4IOL-M12 Variant 8 - Module Parameter/Setup monitoring load supply (PL) 24 V DC        | 1: Load supply monitoring active, diagnosis suppressed in case of switch-off | 1        |
| 0x2000:02 CPX-AP-I-4IOL-M12 Variant 8 - Module Parameter/Nominal Cycle Time - Port 0                      | 0: as fast as possible 🔹 🔹                                                   |          |
| 0x2000:03 CPX-AP-I-4IOL-M12 Variant 8 - Module Parameter/Nominal Cycle Time - Port 1                      | 0: as fast as possible 🔹 🗸                                                   |          |
| 0x2000:04 CPX-AP-I-4IOL-M12 Variant 8 - Module Parameter/Nominal Cycle Time - Port 2                      | 0: as fast as possible 🔹 🔹                                                   |          |
| 0x2000:05 CPX-AP-I-4IOL-M12 Variant 8 - Module Parameter/Nominal Cycle Time - Port 3                      | 0: as fast as possible 🔹 🔹                                                   |          |
| 0x2000:06 CPX-AP-I-4IOL-M12 Variant 8 - Module Parameter/Enable diagnosis of IO-Link device lost - Port 0 | True 🗸                                                                       |          |
| 0x2000:07 CPX-AP-I-4IOL-M12 Variant 8 - Module Parameter/Enable diagnosis of IO-Link device lost - Port 1 | True 🗸                                                                       |          |
| 0x2000:08 CPX-AP-I-4IOL-M12 Variant 8 - Module Parameter/Enable diagnosis of IO-Link device lost - Port 2 | True                                                                         |          |
| 0x2000:09 CPX-AP-I-4IOL-M12 Variant 8 - Module Parameter/Enable diagnosis of IO-Link device lost - Port 3 | True 🗸                                                                       |          |
| 0x2000:0A CPX-AP-I-4IOL-M12 Variant 8 - Module Parameter/Port Mode - Port 0                               | 0: DEACTIVATED                                                               |          |
| 0x2000:0B CPX-AP-I-4IOL-M12 Variant 8 - Module Parameter/Port Mode - Port 1                               | 0: DEACTIVATED                                                               |          |
| 0x2000:0C CPX-AP-I-4IOL-M12 Variant 8 - Module Parameter/Port Mode - Port 2                               | 0: DEACTIVATED                                                               |          |
| 0x2000:0D CPX-AP-I-4IOL-M12 Variant 8 - Module Parameter/Port Mode - Port 3                               | 1: IOL_MANUAL                                                                |          |
| 0x2000:0E CPX-AP-I-4IOL-M12 Variant 8 - Module Parameter/Validation & Backup - Port 0                     | 2: IOL_AUTOSTART                                                             |          |
| 0x2000:0F CPX-AP-I-4IOL-M12 Variant 8 - Module Parameter/Validation & Backup - Port 1                     | 3: DI_CQ                                                                     |          |
| 0x2000:10 CPX-AP-I-4IOL-M12 Variant 8 - Module Parameter/Validation & Backup - Port 2                     | 97: PREOPERATE                                                               |          |
| 0v2000-11 CPY-6P-I-4IOI -M12 Variant 8 - Module Parameter/Validation & Rackun - Port 3                    | 0: No Device check                                                           | <u> </u> |
|                                                                                                    | 上移 下移 添加 删                                                                   | 除        |
|                                                                                                    |                                                                              | /古       |
|                                                                                                    | 巡回主新队                                                                        |          |
| 「帮助                                                                                                    |                                                                              |          |
| 数据类型:                                                                                                    |                                                                              |          |
| 注释                                                                                                    |                                                                              |          |
|                                                                                                    |                                                                              |          |
|                                                                                                    |                                                                              |          |
|                                                                                                    |                                                                              |          |
|                                                                                                    |                                                                              |          |
|                                                                                                    |                                                                              |          |
| 选择工具栏上的同步进行传送。                                                                                            |                                                                              |          |
|                                                                                                    | 确定 取消 应                                                                      | 用        |
|                                                                                                    |                                                                              | _        |

CPX-AP-I-4IOL-M12 有 4 个端口: Port 0, 1, 2, 3, 每个端口可配置以下工作模式:

- 0: DEACTIVATED
- 1: IOL\_MANUAL
- 2: IOL\_AUTOSTART
- 3: DI\_CQ
- 97: PREOPERATE

默认值均为 0, 即禁用。本例中 SFAW 接入第二个通道, 需将 Port1 工作模式值改为 2: IOL\_AUTOSTART。

提示:未激活端口时,端口对应的 LED 灯熄灭;激活端口后未连接 IO-Link 设备时,LED 绿灯闪烁;激活端口且连接设备 通讯正常时,LED 绿灯常亮,如下图。

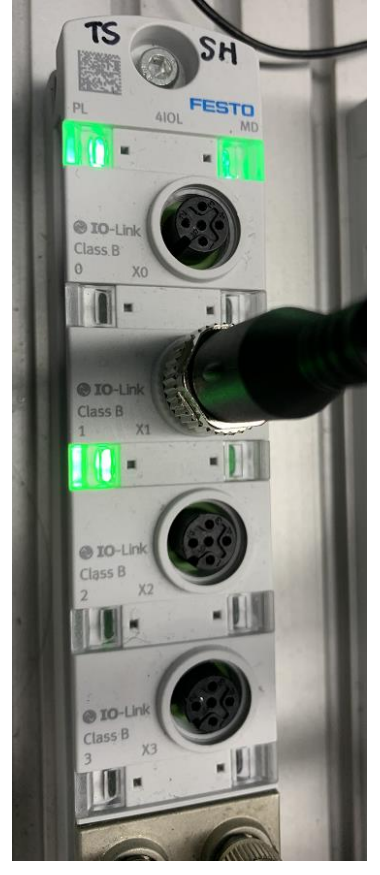

#### 4.2 通过程序配置

如果 Sysmac Studio 版本或者固件版本过低,无法支持初始化参数设置,也可以将上节中的参数通过程序写入 SDO 的方式来完成。

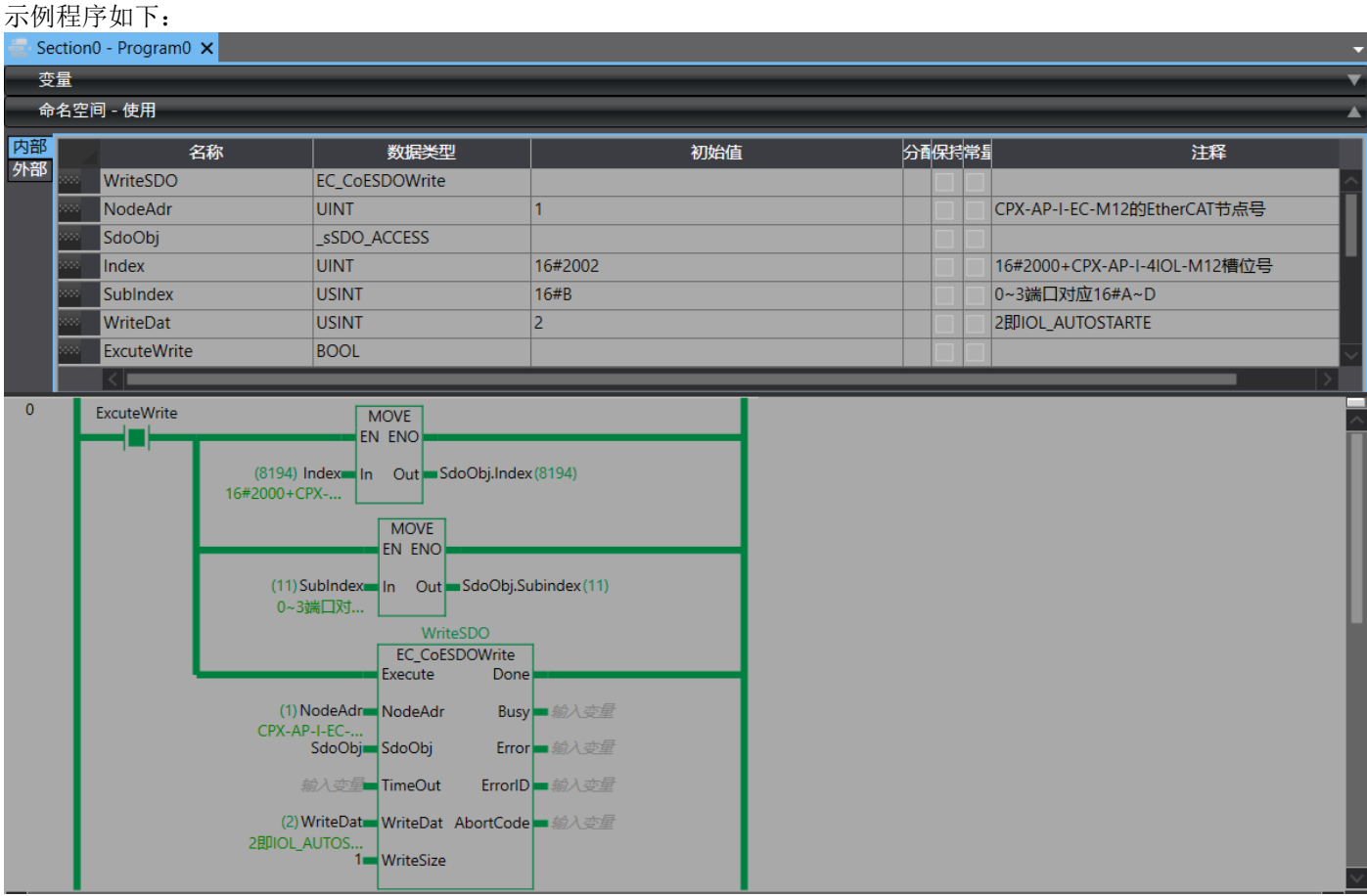

NodeAdr:CPX-AP-I-EC-M12的 EtherCAT 节点号;

SdoObj: 包含参数 Index 和 SubIndex,

**Index**: CPX-AP-I-EC-M12 的子模块从 16#2000 开始分配参数编号, CPX-AP-4IOL 模块连接在槽位 n,则 Index=16#2000+n,本例中 CPX-AP-4IOL 槽位号为 2, n=2。Index=16#2000+2=16#2002 **SubIndex**: 16#A,B,C,D 分别对应 CPX-AP-I-4IOL 模块的 0,1,2,3 端口。本例中 SFAW 连接在 1 端口, Subindex=16#B。

| 📕 🔻 🔛 EtherCAT                    |  |  |  |  |
|-----------------------------------|--|--|--|--|
| ▼ □ 节点1 : CPX-AP-I-EC-M12(E001)   |  |  |  |  |
| ∟-□ 0 : CPX-AP-I-EC-M12(M1)       |  |  |  |  |
| ∟ -= 1 : VAEM-L1-S-12-AP(M2)      |  |  |  |  |
| CPX-AP-I-4IOL-M12 Variant 8(M3)   |  |  |  |  |
| L 📼 3 : CPX-AP-I-4DI4DO-M8-3P(M4) |  |  |  |  |

WriteDat: 写入的工作模式对应的值,2即激活自动启动模式——IOL\_AUTOSTART。

WriteSize: 写入数据的长度,始终 1Byte。

**Execute**: 上升沿触发。

Done: Done 信号输出 True 则参数写入成功,此时可复位 Execute 信号。

注意:此处参数写入后不会永久保存,CPX-AP-I系统断电后参数会复位,因此需要每次重启后执行写参数激活 IO-Link 端口。

## 5 配置 IO 映射

激活 IO-Link 主站端口模式后,则可在 I/O 映射栏监视对应端口的输入数据。

| メ 40 60 前 ち さ 62 日 く &                  | a 🖬 🖬 🕺        | Ä                          | 🤨 63 🗴 🗚 🥵                  | 9 🦫 🚛   | 0   | Pi IP 🔍 🔍         | <b>Q</b> "? | l             |        |     |
|-----------------------------------------|----------------|----------------------------|-----------------------------|---------|-----|-------------------|-------------|---------------|--------|-----|
| 多视图浏览器 🚽 🖓                              | 🖶 Section0 - P | rogram                     | 0 🥔 I/O 映射 🗙                |         |     |                   |             |               |        | ,   |
|                                         | 位置             |                            |                             | 说明      | R/W | 数据类型              | 值           | 安量            |        |     |
| new_controller_0                        |                | 🔻 👰 Et                     | herCAT网络配置                  |         | Í   |                   |             |               |        |     |
| ▼ 配置和设置                                 |                | •                          | CPX-AP-I-EC-M12             |         |     |                   |             |               |        |     |
| 🗖 🗴 🗃 EtherCAT                          | 插槽0            |                            | CPX-AP-I-EC-M12             |         |     |                   |             |               |        |     |
| ■ · ····                                | 插槽1            | ►                          | VAEM-L1-S-12-AP             |         |     |                   |             |               |        |     |
|                                         | 插槽2            | •                          | CPX-AP-I-4IOL-M12 Variant 8 |         |     |                   |             |               |        |     |
|                                         | _              |                            | Outputs_Port 0_7000_01      |         | w   | ARRAY[07] OF BYTE |             |               |        |     |
| L - 1 : VAEM-L1-S-12-AP(M2)             |                |                            | Outputs_Port 1_7000_02      |         | w   | ARRAY[07] OF BYTE |             |               |        |     |
| ∟ 🗆 2 : CPX-AP-I-4IOL-M12 Variant 8(M3) | _              |                            | Outputs_Port 2_7000_03      |         | w   | ARRAY[07] OF BYTE |             |               |        |     |
| L -□ 3 : CPX-AP-I-4DI4DO-M8-3P(M4)      |                |                            | Outputs_Port 3_7000_04      |         | w   | ARRAY[07] OF BYTE |             |               |        |     |
| ▶ ⓑ CPU/扩展机架                            |                |                            | Inputs_Port 0_6000_01       |         | R   | ARRAY[07] OF BYTE |             |               |        |     |
| ■ I/O 映射                                |                |                            | ▼ Inputs_Port 1_6000_02     |         | R   | ARRAY[07] OF BYTE |             | sfaw_input    |        |     |
|                                         |                |                            | [0]                         |         | R   | BYTE              | 16#0        | sfaw_input[0] |        |     |
|                                         |                |                            | [1]                         |         | R   | BYTE              | 16#0        | sfaw_input[1] |        |     |
|                                         |                |                            | [2]                         |         | R   | BYTE              | 16#11       | sfaw_input[2] |        |     |
| ✓ Cam数据设置                               |                |                            | [3]                         |         | R   | BYTE              | 16#95       | sfaw_input[3] |        |     |
| ▶ 事件设置                                  |                |                            | [4]                         |         | R   | BYTE              | 16#2        | sfaw_input[4] |        |     |
| ■ 任务设置                                  |                |                            | [5]                         |         | R   | BYTE              | 16#0        | sfaw_input[5] |        |     |
| ☑ 数据跟踪设置                                |                |                            | [6]                         |         | R   | BYTE              | 16#0        | sfaw_input[6] |        |     |
| ▶ 编程                                    |                |                            | [7]                         |         | R   | BYTE              | 16#0        | sfaw_input[7] |        |     |
|                                         |                |                            | Inputs_Port 2_6000_03       |         | R   | ARRAY[07] OF BYTE |             |               |        |     |
|                                         |                |                            | Inputs_Port 3_6000_04       |         | R   | ARRAY[07] OF BYTE |             |               |        |     |
|                                         |                |                            | Inputs_Port 0 - PQI_6000_05 |         | R   | USINT             | 0           |               |        |     |
|                                         |                |                            | Inputs_Port 1 - PQI_6000_06 |         | R   | USINT             | 160         |               |        |     |
|                                         |                |                            | Inputs_Port 2 - PQI_6000_07 | _       | R   | USINT             | 0           |               |        |     |
|                                         |                |                            | Inputs_Port 3 - PQI_6000_08 |         | R   | USINT             | 0           |               |        |     |
|                                         | 插槽3            |                            | CPX-AP-I-4DI4DO-M8-3P       |         |     |                   |             |               |        |     |
|                                         |                | 🔻 🖣 Cl                     | PU/扩展机架                     | -       |     |                   |             |               |        |     |
|                                         | Built-in I/C   |                            | 内置I/O设置                     |         |     |                   |             |               |        |     |
|                                         | OptionBoa      | 1                          | 选项板设置                       |         |     |                   |             |               |        |     |
|                                         | <              |                            |                             |         |     |                   |             |               | >      |     |
|                                         |                | <ul> <li>2)////</li> </ul> |                             |         |     |                   |             |               |        | C D |
| 1 筛选器                                   | ● 剱据类型 (       |                            |                             | 元付号10进制 |     |                   |             |               | LSB-WS | ьB  |

PQI即 Port Qualifier Information 端口校验, PQI 值为 160 即 16#1010 0000,则通道设备工作状态正常。

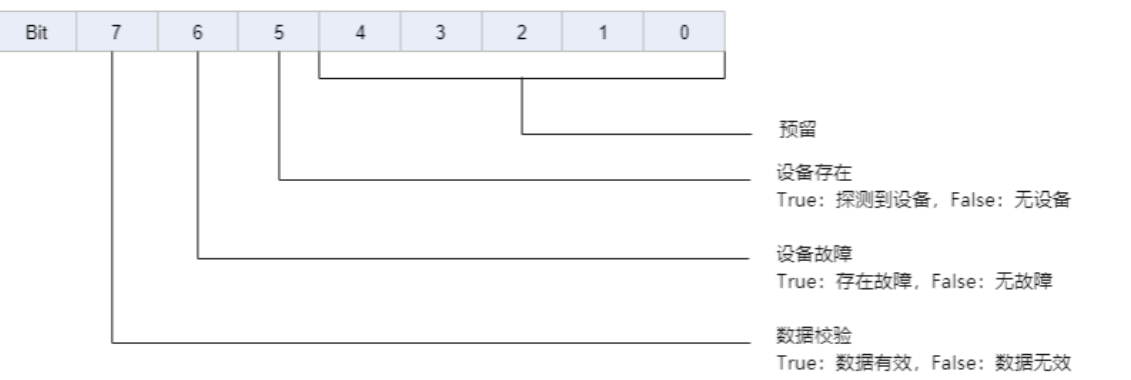

#### SFAW 过程数据排布顺序见下表:

| Array of Byte | 有温度传感器, (型号代码有 T) |       |       |       | 无温度传感器      |       |       |       |
|---------------|-------------------|-------|-------|-------|-------------|-------|-------|-------|
| Byte0         | 流量 UINT 高字节       |       |       |       | 流量 UINT 高字节 |       |       |       |
| Byte1         | 流量 UINT 低字节       |       |       |       | 流量 UINT 低字节 |       |       |       |
| Byte2         | 温度 UINT 高字节       |       |       |       | Bit 3       | Bit 2 | Bit 1 | Bit 0 |
|               |                   |       |       |       | OutD        | OutC  | OutB  | OutA  |
| Byte3         | 温度 UINT           | 低字节   |       |       |             |       |       |       |
| Byte4         | Bit 3             | Bit 2 | Bit 1 | Bit 0 |             |       |       |       |
|               | OutD              | OutC  | OutB  | OutA  |             |       |       |       |

在相应输入通道填写变量名,自动生成全局变量的 BYTE 数组,即可在程序中应用和解析。

| 多视图浏览器 🗸 🗸                                                                                                    | 🖶 Section0 - Program0          | 🛹 I/O 映射 🛛 🔤 🕯 | 全局变量 ×                              |     | •                                                   |
|----------------------------------------------------------------------------------------------------|--------------------------------|----------------|-------------------------------------|-----|-----------------------------------------------------|
| <ul> <li>多视图浏览器</li> <li>早</li> <li>配置和设置</li> <li>编程</li> <li>Y ● POUs</li> <li>Y ● Program0</li> <li>L ● Section0</li> <li>L ● 功能</li> </ul> | Section0 - Program0 sfaw_input | ★ 1/0 映射<br>名称 | 全局变量 ×<br>数据类型<br>ARRAY[07] OF BYTE | 初始值 | ▼<br>分配到<br>ECAT://node#[1,2]/Inputs_Port 1_6000_02 |
| <ul> <li>□ 助能块</li> <li>▼ m 数据</li> <li>□ □ 数据类型</li> <li>■ L = 全局变量</li> <li>▶ 由 任务</li> </ul>                                                |                                |                |                                     |     |                                                     |

# 6 映射 IO-Link 过程数据到程序

将全局变量中流量和温度部分还原为无符号整形,注意这是模数转换数据,不受 SFAW 屏显数据单位变化的影响。要还 原为某种单位的数据,只需乘以不同的系数即可。以下为转换例程。

| 📳 Se      | Section0 - Program0 × |                      |                        |          |           |                                                                    |                                   |  |  |  |  |
|-----------|-----------------------|----------------------|------------------------|----------|-----------|--------------------------------------------------------------------|-----------------------------------|--|--|--|--|
| 变         | 变量                    |                      |                        |          |           |                                                                    |                                   |  |  |  |  |
| 命名空间 - 使用 |                       |                      |                        |          |           |                                                                    |                                   |  |  |  |  |
| 内部        |                       | 名称                   | 数据类型                   | 初始值      | 分配保持常     | 注释                                                                 |                                   |  |  |  |  |
| 外部        | 2000                  | uiFlow               | UINT                   |          | ورهزها    | 还原流量通道, byte0为高字节, byte1为低字节                                       |                                   |  |  |  |  |
|           | 2222                  | uiTemperature        | UINT                   |          |           | 还原温度通道,byte2高字节,byte3低字节                                           |                                   |  |  |  |  |
|           | 2000                  | ABCD                 | ARRAY[07] OF bool      |          |           | 二进制开关信号, byte4                                                     |                                   |  |  |  |  |
|           |                       | Flow                 | LREAL                  |          |           | 流量, 实数                                                             |                                   |  |  |  |  |
|           |                       | Temperature          | LREAL                  | LREAL    |           | 温度, 实数                                                             |                                   |  |  |  |  |
|           |                       | outA                 | BOOL                   |          |           | outA流量开关信号                                                         |                                   |  |  |  |  |
|           | 2000                  | outB                 | BOOL                   |          |           | outB温度开关信号                                                         |                                   |  |  |  |  |
|           | 2000                  | outC                 | BOOL                   |          |           | outC体积脉冲开关信号                                                       |                                   |  |  |  |  |
|           |                       | outD                 | BOOL                   |          |           | outD流量开关信号                                                         |                                   |  |  |  |  |
| 1         |                       |                      |                        | _        |           |                                                                    |                                   |  |  |  |  |
| 1         | н                     | 1 AryByteTo(sfav     | v_input[0] ► 3F ,2,_H  | GH_LOW   | ,uiFlow 🕨 | 16383);                                                            |                                   |  |  |  |  |
|           |                       | 2 AryBytelo(stav     | v_input[2] ▶ 11 ,2,_H  | GH_LOW   | ui lemper | ature 🕨 4363 );                                                    |                                   |  |  |  |  |
|           |                       | 3 AryByte Io(stav    | v_input[4] ► 0A ,1,_LO | W_HIGH   | ,ABCD);   |                                                                    |                                   |  |  |  |  |
|           |                       | 4<br>5 Flow > 21.000 |                        | *0 00105 | 2244.     | // <b>结</b> 场系称                                                    | 1953244 100开10 006103888          |  |  |  |  |
|           |                       | 6 Temperature        | 9964►uii 10₩ ► 16383   | rature N | 4262 *0   | // 转换示数,平位 [//illi, 52至0.00]<br>006103888 // 好協乏数 单位 ℃ 0.006103888 | 1999244, 100 <u>+</u> 0.000103000 |  |  |  |  |
|           |                       | 7 OutA Ealso         | =ABCD[0] = Falco       |          | 4365      |                                                                    |                                   |  |  |  |  |
|           |                       |                      |                        |          |           |                                                                    |                                   |  |  |  |  |
|           |                       | 9 outC False         | :=ABCD[2]  False       |          |           |                                                                    |                                   |  |  |  |  |
|           |                       | 10 outD True         | :=ABCD[3] True         |          |           |                                                                    |                                   |  |  |  |  |
|           |                       | 11                   |                        |          |           |                                                                    |                                   |  |  |  |  |
|           |                       | 12                   |                        | _        | _         |                                                                    |                                   |  |  |  |  |

流量单位转换系数如下,红框标出的为本例用到的数据。

| Range   |          | Flow Units  |             |              |             |
|---------|----------|-------------|-------------|--------------|-------------|
| [l/min] |          | l/min       | l/h         | ft³/min      | US gal/min  |
| 0 15    | Gradient | 0,000915583 | 0,054934994 | 0,0000323335 | 0,000241871 |
|         | Offset   | 0           | 0           | 0            | 0           |
| 0 32    | Gradient | 0,001953244 | 0,117194653 | 0,0000689782 | 0,000515993 |
|         | Offset   | 0           | 0           | 0            | 0           |
| 0 15    | Gradient | 0,003051944 | 0,183116645 | 0,000107778  | 0,000806238 |
|         | Offset   | 0           | 0           | 0            | 0           |
| 0100    | Gradient | 0,006103888 | 0,366233291 | 0,000215557  | 0,001612477 |
|         | Offset   | 0           | 0           | 0            | 0           |

温度单位转换系数如下,红框标出的为本例用到的数据。

| Value type             |          | Temperature Units |             |  |  |
|------------------------|----------|-------------------|-------------|--|--|
|                        |          | °C                | ٩F          |  |  |
| Process value Gradient |          | 0,006103888       | 0,010986999 |  |  |
|                        | Offset   | 0                 | 32          |  |  |
| Hysteresis             | Gradient | 0,006103888       | 0,010986999 |  |  |
|                        | Offset   | 0                 | 0           |  |  |

体积单位转换系数:

| Range   |          | Volume Units |                |                 |             |  |  |  |
|---------|----------|--------------|----------------|-----------------|-------------|--|--|--|
| [l/min] |          | l            | m <sup>3</sup> | ft <sup>3</sup> | US gal      |  |  |  |
| 0 15    | Gradient | 0,000915583  | 0,000000915583 | 0,0000323335    | 0,000241871 |  |  |  |
|         | Offset   | 0            | 0              | 0               | 0           |  |  |  |
| 0 32    | Gradient | 0,001953244  | 0,00000195324  | 0,0000689782    | 0,000515993 |  |  |  |
|         | Offset   | 0            | 0              | 0               | 0           |  |  |  |
| 015     | Gradient | 0,003051944  | 0,00000305194  | 0,000107778     | 0,000806238 |  |  |  |
|         | Offset   | 0            | 0              | 0               | 0           |  |  |  |
| 0100    | Gradient | 0,006103888  | 0,00000610389  | 0,000215557     | 0,001612477 |  |  |  |
|         | Offset   | 0            | 0              | 0               | 0           |  |  |  |